# Настройка локального принтера

Чтобы установить новый принтер папку «Панель инструментов». Щелк ните мышью на значке с названием Принтеры И другие устройства (Printers and Other Hardware), чтобы перейти к работе с принтерами, сканерами, цифровыми фотокамерами, клавиатурой, МЫШЬЮ, игровыми

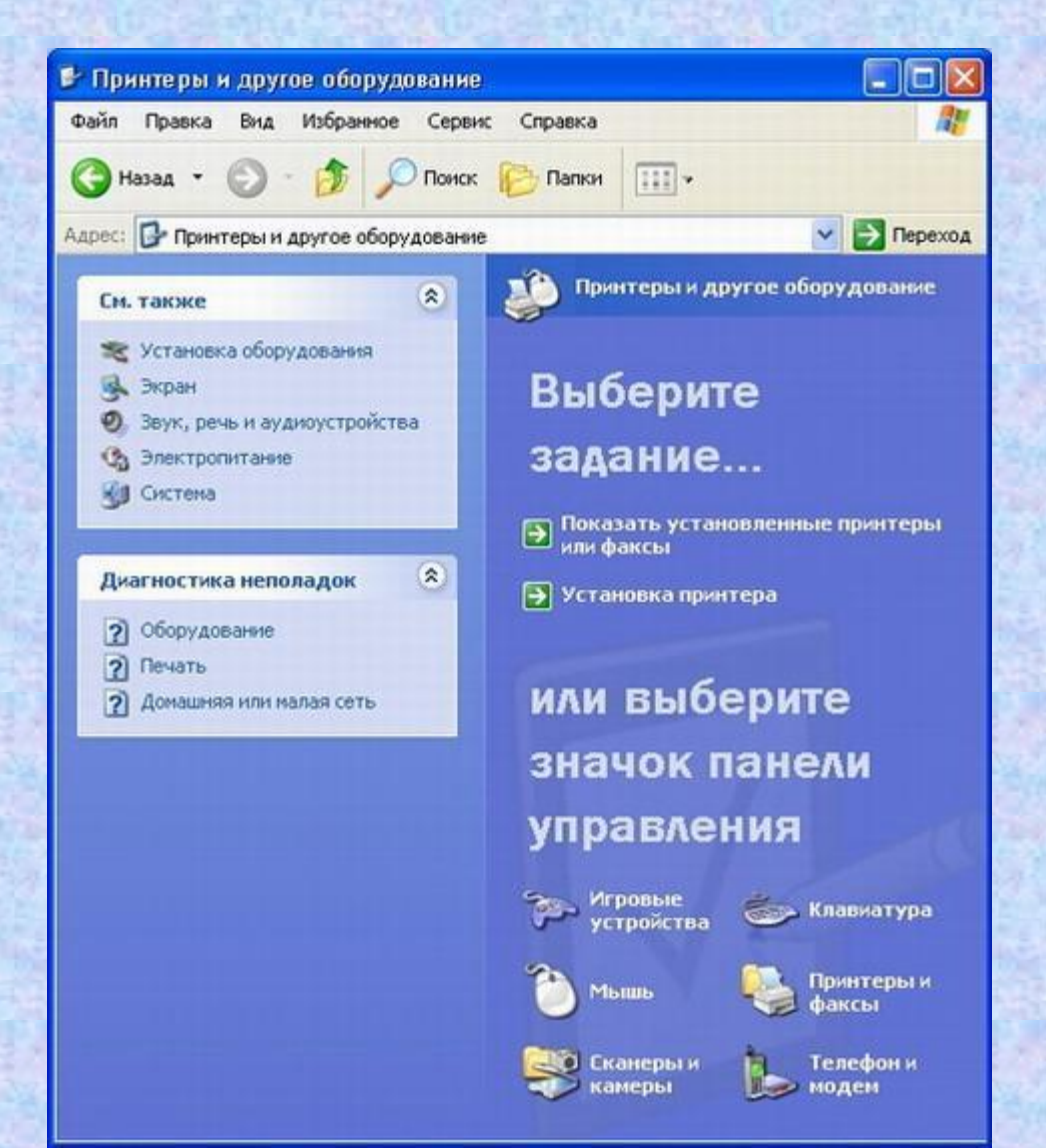

Щелкните мышью на значке с названием **Принтеры и** факсы (Printers and Faxes), чтобы перейти в папку для работы с данным оборудованием.

| 🖏 Принтеры и факсы                                               |                                         |
|------------------------------------------------------------------|-----------------------------------------|
| Файл Правка Вид Избранное Сер                                    | вис Справка 🥂                           |
| 🕝 Назад 🔹 🕥 · 🏂 🔎 Пои                                            | ск 😥 Папки 🛄 -                          |
| Адрес:  Принтеры и факсы                                         | 🕑 🛃 Переход                             |
| Задачи печати 🛞 😥 Установка принтера 🗇 Настройка отправки факсов | Canon Bubble-Jet BJC-1000<br>0<br>Готов |
| См. также 📎                                                      |                                         |
| Другие места 📎                                                   |                                         |
| Подробно 📎                                                       |                                         |
|                                                                  |                                         |

Чтобы запустить мастер установки принтера, надо дважды щелкнуть мышью на значке Установка принтера (Add printer). Переход ко второму диалогу осуществляется нажатием кнопки Далее (Next). Второй диалог мастера установки принтера просит вас уточнить, подключен ли принтер непосредственно к вашему компьютеру или этот принтер подключен к компьютерной сети, так же как и ваш компьютер

Мастер установки принтеров

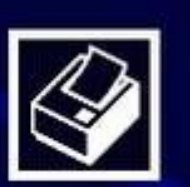

#### Мастер установки принтеров

Этот мастер помогает установить принтер или выполнить подключение к принтеру.

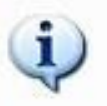

Если установлен модуль подключения принтера через USB-порт (например, IEEE 1394, инфракрасный и т.д.), нет необходимости использовать данный мастер. Чтобы закрыть мастер, нажмите кнопку "Отмена", подключите кабель принтера к компьютеру и включите принтер. Система Windows автоматически установит принтер.

Далее >

Отмена

Для продолжения нажмите кнопку "Далее".

< Hasaa

Локальный принтер или подключение к принтеру Мастер должен знать какой тип принтера настраивать.

Выберите тип устанавливаемого принтера:

💿 Локальный принтер

Автоматическое определение и установка принтера "Plug and Play"

🔵 Сетевой принтер, подключенный к другому компьютеру

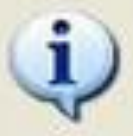

Чтобы установить сетевой принтер, не подключенный к серверу печати, выберите "Локальный принтер".

< Hasan

Далее >

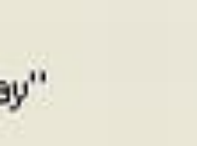

Отмена

#### Определение нового принтера

Этот мастер автоматически обнаруживает и устанавливает новые модули подключения принтеров.

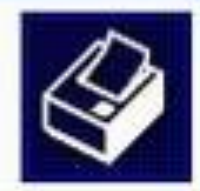

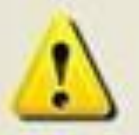

Мастеру не удалось обнаружить модули подключения принтеров. Чтобы установить принтер вручную, нажмите кнопку "Далее".

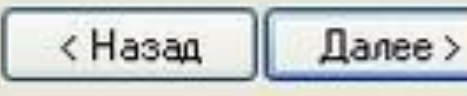

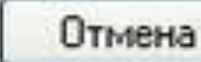

Нажмите кнопку Далее (Next), чтобы продолжить работу. Если принтер автоматически обнаружен и установлен, вы пропустите несколько последующих шагов. Если же Windows не удалось подключить принтер, об этом вас проинформирует соответствующий диалог. В этом случае вам потребуется указать вручную все нужные параметры, для чего нажмите кнопку Далее (Next). На экране появится следующий диалог мастера, предлагающий вам определить порт, к которому подключен принтер. Этот же диалог появится сразу после второго диалога мастера, если вы не установили флажок автоматического поиска принтера. Обычно используется стандартный порт принтера LPT1 или порт универсальной последовательной шины USB. Для облегчения в диалоге нарисован стандартный разъем, использующийся ДЛЯ подключения с помощью порта LPT1. Выберите нужный порт, выбрав его в списке, после чего нажмите кнопку Далее (Next), чтобы продолжить установку.

#### Выберите порт принтера

Связь компьютеров с принтерами производится через порты.

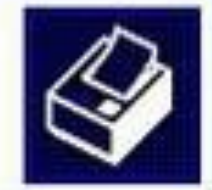

Выберите порт, используемый принтером. Если нужный порт не указан, то можно создать новый порт.

Использовать порт:

LPT1: (Рекомендуемый порт принтера)

Примечание: Многие компьютеры используют порт LPT1 для взаимодействия с локальным принтером. Разъем для этого порта выглядит примерно так:

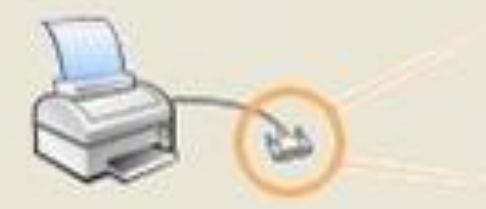

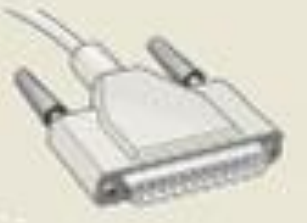

) Создать новый порт:

Тип порта:

|     |    | 0.00 |     |     |     |
|-----|----|------|-----|-----|-----|
| 100 | ÷. | 51   |     | 0.0 | к.  |
| 201 | 24 | at   | 122 | UU: | N 0 |
|     |    |      |     |     |     |

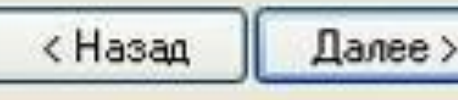

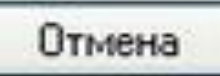

### Установить программное обеспечение принтера

Изготовитель и модель определяют, какие программы для принтера использовать.

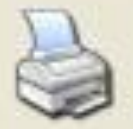

Выберите изготовителя и модель принтера. Если с принтером поставляется установочная дискета, нажмите кнопку "Установить с диска". Если принтер отсутствует в списке, обратитесь к документации и подберите совместимое программное обеспечение.

| Изготовитель                              | ^                            | Принтеры                         |                                                             |             | ^             |
|-------------------------------------------|------------------------------|----------------------------------|-------------------------------------------------------------|-------------|---------------|
| Agfa<br>ALPS<br>Apollo<br>Apple<br>APS-PS | A the the the the the        | AGFA-Acc<br>AGFA-Acc<br>AGFA-Acc | cuSet v52.3<br>cuSetSF v52.3<br>cuSet 800<br>cuSet 800SF v5 | 2.3         |               |
| Драйвер имеет ци<br>Сведения о подпис     | Фровую подпі<br>жівании драй | ись.<br><u>Веров</u>             | Windows Up                                                  | date Устано | вить с диска) |
|                                           |                              | (                                | < Назад                                                     | Далее >     | Отмена        |

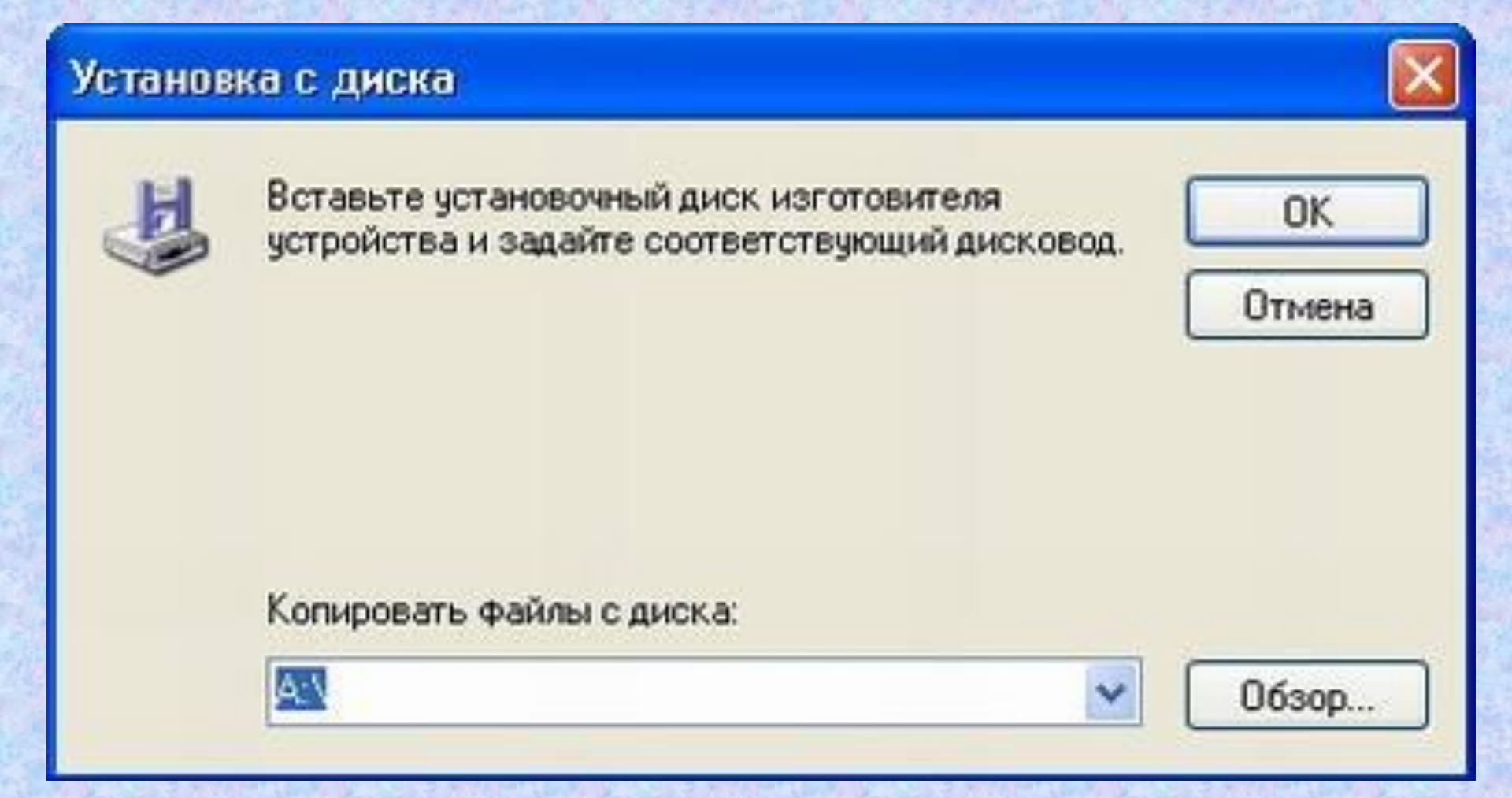

Если вашего принтера в списках нет, то следует воспользоваться дискетой или компакт-диском, который должен быть в комплекте поставки вашего принтера. В этом случае нажмите кнопку **Установить с диска** (Have disk). На экране появится диалог выбора места, где расположены драйверы. Вы можете ввести путь в поле ввода, а можете нажать кнопку **Обзор** (Browse), чтобы выбрать нужную папку в появившемся диалоге.

# Установка сетевого принтера

1. Установка настроек на компьютере к которому подключен принтер. Здесь нужно зайти в панель управления, навести курсор на значок принтера и кликнуть правой кнопкой мыши.

Выбираем в меню пункт «Свойства»

|        | non                  |
|--------|----------------------|
|        | Открыть              |
|        | Настройка печати     |
| S<br>0 | Приостановить печать |
|        | Общий доступ         |
| A      | Отложенная печать    |
| 1      | Создать ярлык        |
|        | Удалить              |
|        | Переименовать        |
| ľ      | Свойства             |

**B** Windows нужно выбрать «Свойства принтера» и в появившемся окне перейти на закладку «Доступ». Далее в XP мы должны выбрать «Общий доступ к данному принтеру» и нажать «ок», а в Windows 7, нажать на кнопку «Настройка общего доступа», затем «Да» и затем выбрать пункт «Общий доступ к данному принтеру» и так же нажать «ок».

| )бщие | Доступ                | Порты                  | Дополнительно                           | Управление цветом                           | Пар |
|-------|-----------------------|------------------------|-----------------------------------------|---------------------------------------------|-----|
|       | Чтобы<br>сети, в      | разрешит<br>ыберите '  | гь доступ к принте<br>"Общий доступ к д | ру другим пользовате<br>цанному принтеру''. | лям |
|       |                       |                        |                                         |                                             | 7   |
|       | Чет общег<br>Обший до | го доступ<br>ступ к да | а к данному прин<br>нному принтеру –    | геру                                        |     |
| Ŭ     |                       |                        |                                         |                                             | _   |

#### Драйверы

Если этот принтер доступен компьютерам с различными версиями Windows, рекомендуется установить для него дополнительные драйверы, что позволит пользователям не искать драйверы принтера.

Дополнительные драйверы...

2. На втором этапе мы переходим 😓 Принтеры и факсы

на второй компьютер, где будем настраивать сетевой принтер, чтобы он распечатал листы, заданные на печать со второго пк.

На этом этапе нужно перейти в панель управления вашей операционной системы и найти кнопку «Установка принтера».

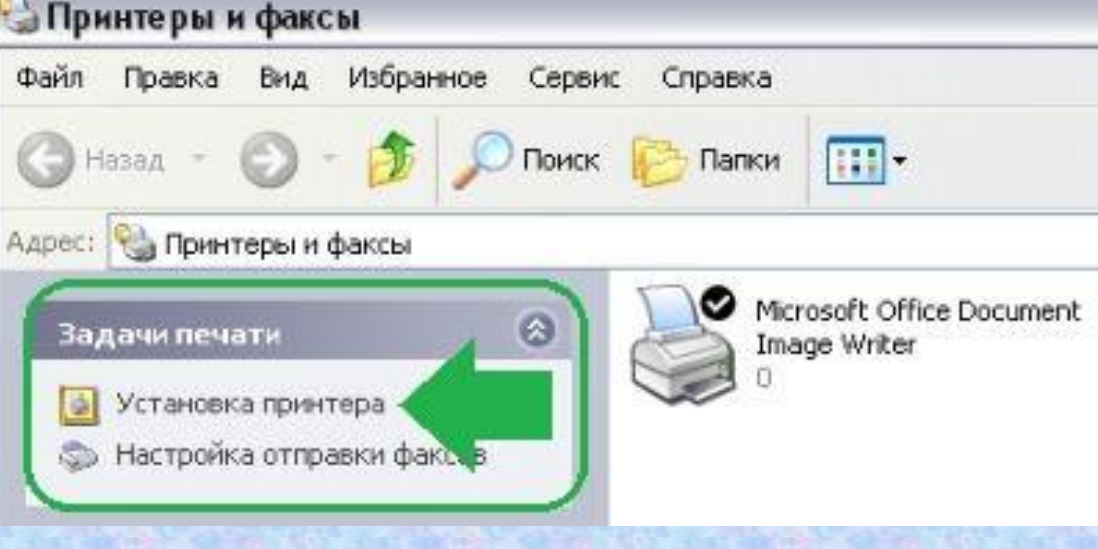

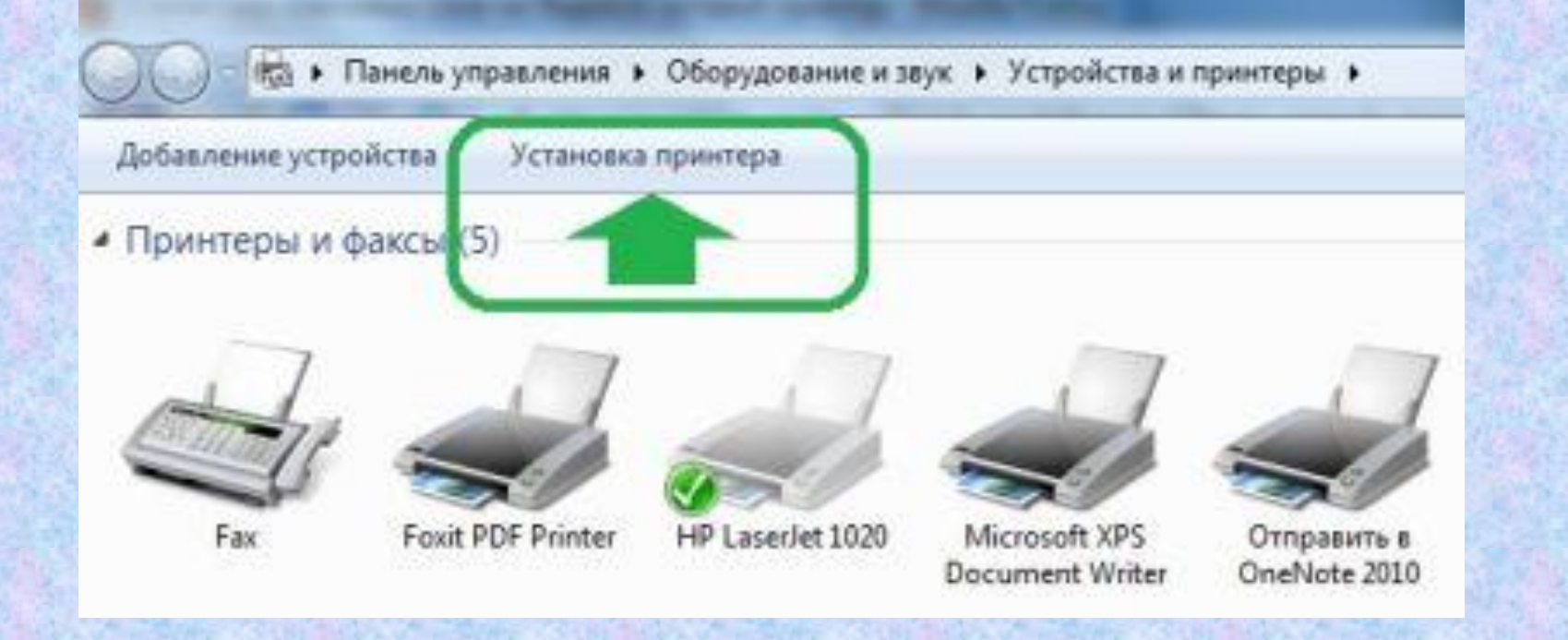

Следуя указаниям мастера установки принтера, мы нажимаем «Далее» и выбираем «Сетевой принтер или принтер подключенный к другому компьютеру». <sub>Мастер установки принтеров</sub>

Локальный принтер или подключение к принтеру

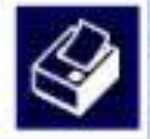

Мастер должен знать какой тип принтера настраивать.

Выберите параметр, описывающий принтер, который необходимо использовать:

🔘 Локальный принтер, подключенный к этому компьютеру

Автоматическое определение и установка PnP принтера.

Сетевой принтер или принтер, подключенный к другому компьютеру.

Чтобы установить сетевой принтер, который не подключен серверу печати, используйте параметр "Локальный принтер".

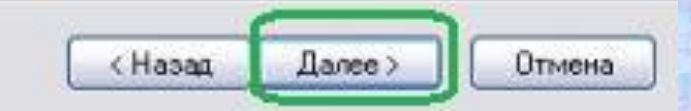

В следующем окне выбираем принтер, конечно же можно прописать путь к принтеру но можно ошибиться, поэтому сразу выбираем «Обзор принтеров» и жмем «Далее».

| Мастер устано     | эвки принтеров                                                     |
|-------------------|--------------------------------------------------------------------|
| <b>Укажите пр</b> | интер                                                              |
| Если вы и         | не знаете имени или адреса принтера, можно поискать по             |
| интересу          | ощему вас расположению.                                            |
| К какому          | принтеров                                                          |
| О Подкл           | очиться к принтеру или выполнить обзор принтеров (кнопка "Далее"): |
| Имя:              | Пример: \\server\printer                                           |
| О Подкл           | очиться к принтеру в Интернете, в домашней сети или в интрасети:   |
| URL:              | Пример: http://server/printers/myprinter/.printer                  |

< Hasan

Dance 2

Отмена

В списке выбираем свой Мастер установки принтеров принтер подключенный к первому компьютеру. У меня это принтер «Canon», у вас может другой. быть Посмотрите, что у вас написано на принтере квитанции ИЛИ В И выберите такой же принтер. Если B списке вашего принтера нет, посмотрите какие рабочие группы указаны В списке, возможно их несколько Bac V И нажав на плюсик напротив И развернув список вы увидите название своего принтера.

#### Обзор принтеров

В появившемся списке принтеров выберите тот, который вы хотите использовать.

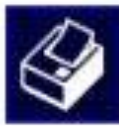

| принтер:         | strester search ebr so        | 10/EBF 3010/EBF 3030               |        |
|------------------|-------------------------------|------------------------------------|--------|
| Jomine ubi       | интеры:                       |                                    | (m)    |
| E V              | TEST27VAdobe PDF              | Adobe PDF Converter                | h a    |
| GV               | TEST27\Canon LBP3010/         | /LBP3018 Canon LBP3010/LBP3018/LBP | 3050 : |
| T E              | EST27                         |                                    | ~      |
| 6                | 111                           |                                    | >      |
| Сведени          | и о принтере                  | 1                                  | 2      |
| Сведени<br>Комме | ш<br>ія о принтере<br>нтарий: |                                    | >      |

Затем в следующем окне вы подтверждаете свой выбор, потом в еще одном окне вам нужно выбрать да, чтобы принтер использовался по умолчанию. Вот и все, процесс настройки завершен, можно распечатать первый документ.